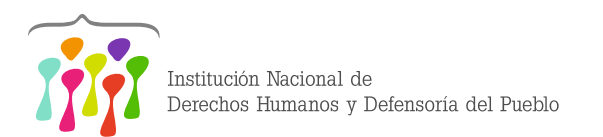

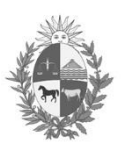

# Catálogo en línea

GUÍA PARA REALIZAR BÚSQUEDAS

## **INTRODUCCIÓN**

La Biblioteca de la Institución Nacional de Derechos Humanos y Defensoría del Pueblo (INDDHH), ofrece acceso a su catálogo en línea (OPAC) a través del software libre PMB.

Para acceder al OPAC, lo podrá hacer desde la página web de la Institución www.inddhh.gub.uy

Esta guía tiene como finalidad, ser un apoyo para el uso eficaz de las herramientas de búsqueda y la gestión de préstamos (reservas y renovaciones), que ofrece el sistema.

Es importante destacar que el acceso al catálogo en línea es universal, cualquier persona puede acceder al mismo y realizar las búsquedas que desee. Si la publicación que desea consultar se encuentra disponible en línea, puede descargarla directamente. Si es una publicación física (libro, revista, DVD), podrá concurrir a la biblioteca y consultarla en sala de lectura.

En cambio, la gestión de los préstamos, es una funcionalidad habilitada solamente a los funcionarios de la Institución y los mismos deben estar registrados en la base de datos de usuarios.

# **ESTRUCTURA DEL OPAC**

En la página principal vamos a encontrar tres grandes sectores con información. En la parte central, se encuentra el menú de búsqueda simple y debajo el sector de búsqueda por las distintas colecciones que posee la Biblioteca. Al final de este sector se pueden visualizar los últimos materiales ingresados al catálogo.

En la parte lateral izquierda, se encuentra el área de Ingreso a la cuenta personal como usuario de la biblioteca y debajo los datos de contacto y horarios de atención al público.

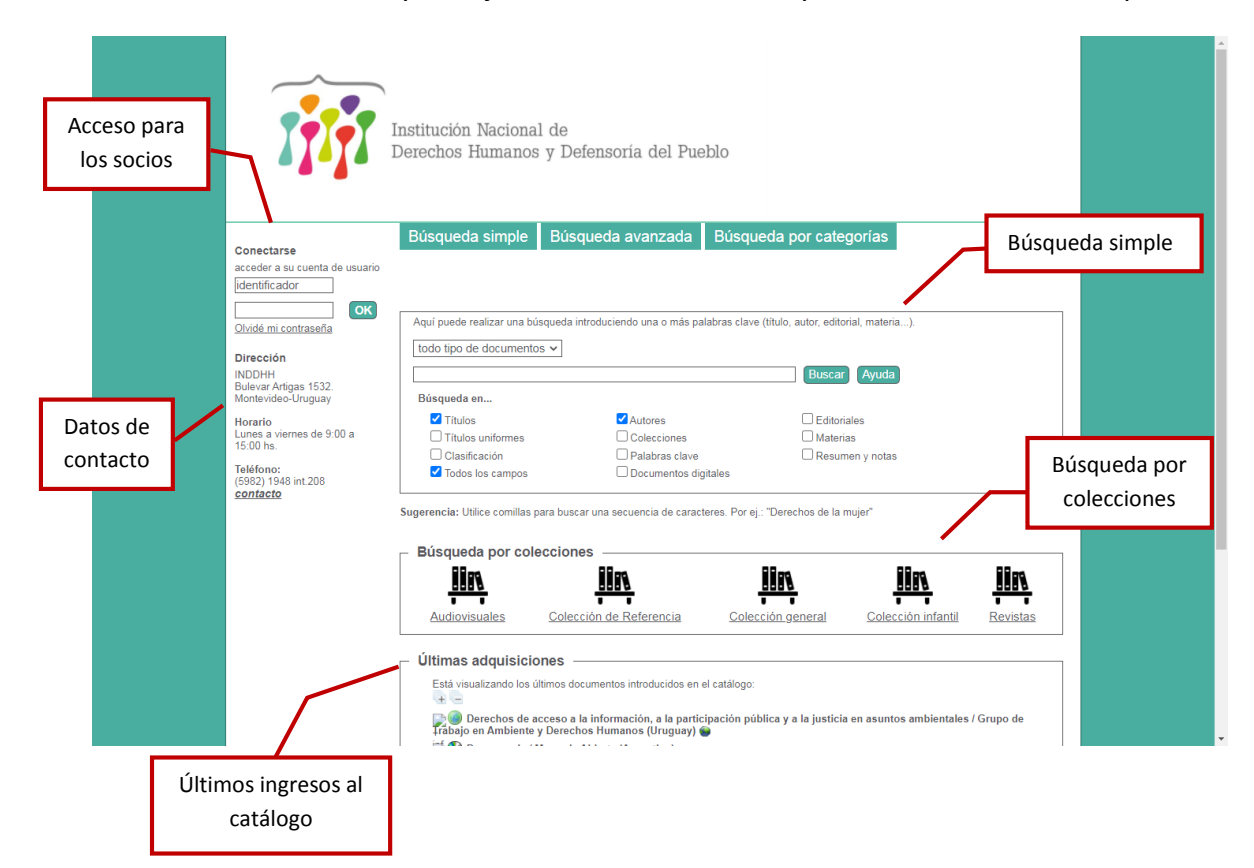

# **BÚSQUEDAS EN EL CATÁLOGO EN LÍNEA**

Las búsquedas se pueden realizar de forma **simple, avanzada o por categorías**. Se accede en el menú superior de la pantalla de inicio del OPAC.

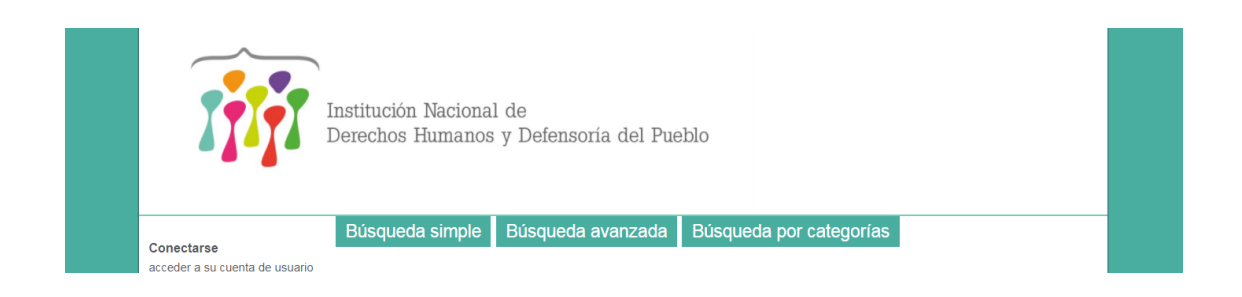

Algunos criterios básicos a tener en cuenta:

- Durante la búsqueda, las letras con tildes u otros acentos y la puntuación son ignoradas (Por ejemplo: é, è, à, ç, !, ', etc.).
- Tampoco son tomadas en cuenta las mayúsculas y/o minúsculas.
- Algunas palabras no son tenidas en cuenta por considerarse vacías de contenido (Por ejemplo: la, de, el, las, los, su, suyo, ...).

## **BÚSQUEDA SIMPLE**

| TTTT                                                       | Institución Nacional de<br>Derechos Humanos y I              | e<br>Defensoría del Pueblo                     |                                              |            |
|------------------------------------------------------------|--------------------------------------------------------------|------------------------------------------------|----------------------------------------------|------------|
| Conectarse<br>acceder a su cuenta de usuario               | Búsqueda simple Bú                                           | isqueda avanzada Búsqua                        | eda por categorías                           |            |
| Olvidé mi contraseña                                       | Aquí puede realizar una búsqued<br>todo tipo de documentos 🗸 | a introduciendo una o más palabras clave       | (título, autor, editorial, materia).         |            |
| INDDHH<br>Bulevar Artigas 1532.<br>Montevideo-Uruguay      | Búsqueda en                                                  |                                                | Buscar Ayuda                                 |            |
| Horario<br>Lunes a viernes de 9:00 a<br>15:00 hs.          | ✓ Títulos ☐ Títulos uniformes ☐ Clasificación                | ✓ Autores<br>□ Colecciones<br>□ Palabras clave | Editoriales     Materias     Resumen y notas |            |
| <b>Teléfono:</b><br>(5982) 1948 int.208<br><u>contacto</u> | Todos los campos                                             | Documentos digitales                           | "Deseabee de la muier!                       |            |
|                                                            | Búsqueda por colecció                                        | DNes                                           |                                              |            |
|                                                            | <u> 8888</u>                                                 | <u> 1164 -</u>                                 | <u> 11 m</u>                                 | <u>iin</u> |

Introduzca el título o el autor que busca, luego haga clic en "Buscar".

Puede introducir nombres comunes o nombres propios.

También puede buscar igualmente por editorial, colecciones, temas, resumen y notas, entre otras. Siempre seleccionando el cuadrito correspondiente.

Por defecto, aparece marcado "Todos los campos", esto indica que la búsqueda se hará en **todas las partes que componen un registro bibliográfico**. Pero podemos marcar y desmarcar los cuadros que consideremos convenientes.

Este tipo de búsqueda acepta, operadores booleanos (Se explican más adelante).

Los resultados de la búsqueda aparecen debajo del buscador. Basta con hacer clic sobre la lupa 🔎 para que se desplieguen todos los registros bibliográficos recuperados.

|                                                                    | Institución Nacional de<br>Derechos Humanos y De                                                                                                    | fensoría del Pueblo                  |                                                      |  |
|--------------------------------------------------------------------|----------------------------------------------------------------------------------------------------|--------------------------------------|------------------------------------------------------|--|
| Conectarse<br>acceder a su cuenta de usuario                       | Búsqueda simple Búso                                                                                                    | queda avanzada 🛛 Búsqu               | eda por categorías                                   |  |
| identificador Okvidé mi contraccão                                 | A partir de esta página puede:<br>Consultar el historial de búsquedas                                                                                                    | <u>Volver a la pantalla</u>          | de inicio con las últimas noticias                   |  |
| Dirección<br>INDDHH<br>Bulevar Artigas 1532.<br>Montevideo-Uruguay | Aquí puede realizar una búsqueda ir<br>todo tipo de documentos v                                                                                                    | troduciendo una o más palabras clave | t (titulo, autor, editorial, materia).               |  |
| <b>Horario</b><br>Lunes a viernes de 9:00 a<br>15:00 hs.           | Búsqueda en                                                                                                    | ✓ Autores                            | Editoriales                                          |  |
| Teléfono:<br>(5982) 1948 int.208<br><i>contacto</i>                | ☐ Títulos uniformes<br>☐ Clasificación<br>☐ Documentos digitales                                                                                                    | Colecciones                          | <ul><li>✓ Temas</li><li>✓ Todos los campos</li></ul> |  |
| $\rightarrow$                                                      | resultado de la búsqueda p<br>Títulos 24 resultado(s) mostar.<br>Entidad 1 resultado(s) mostar.<br>Tenas 11 resultado(s) mostar.<br>Todos los campos [Documentos digi<br>Colos los campos [Documentos digi | or palabra claveniños 🤌              | 140 resultado(s) <u>Ver todos los registros</u> 🔎    |  |

Al observar los resultados de la búsqueda, se verán los datos básicos de la publicación como el título y el autor. Para ampliar la información de cada registro bibliográfico se deberá hacer clic en el signo de más  $\pm$  que aparece a la izquierda.

|                                        |                                                                 |                                                                                  |                                                                                                  | _   |
|----------------------------------------|-----------------------------------------------------------------|----------------------------------------------------------------------------------|--------------------------------------------------------------------------------------------------|-----|
|                                        | Búsqueda simple Bú                                              | úsqueda avanzada 🛛 Búsqu                                                         | ueda por categorías                                                                              |     |
| Conectarse                             |                                                                 |                                                                                  |                                                                                                  |     |
| identificador                          |                                                                 |                                                                                  |                                                                                                  |     |
|                                        | A partir de esta página puede:                                  |                                                                                  |                                                                                                  |     |
| Okidáni szatoszára                     | Volver a la página 1 de la lista las<br>búsqueda                | materias de la última Consultar el hi<br>búsquedas                               | storial de Volver a la pantalla de inicio con las últimas<br>noticias                            |     |
| Olvide mi contrasena                   |                                                                 |                                                                                  |                                                                                                  | -   |
| Dirección                              | Aquí puede realizar una búsqued                                 | da introduciendo una o más palabras clav                                         | e (título, autor, editorial, materia).                                                           | 1   |
| INDDHH<br>Bulevar Artigas 1532         | te de tiere de deservertes est                                  |                                                                                  |                                                                                                  |     |
| Montevideo-Uruguay                     | todo tipo de documentos 🗸                                       |                                                                                  |                                                                                                  |     |
| Horario                                | niños                                                           |                                                                                  | Buscar                                                                                           |     |
| Lunes a viernes de 9:00 a<br>15:00 hs. | Búsqueda en                                                     |                                                                                  |                                                                                                  |     |
| Taláfano:                              | Títulos                                                         | Autores                                                                          | Editoriales                                                                                      |     |
| (5982) 1948 int.208                    | Títulos uniformes                                               | Colecciones                                                                      | Temas                                                                                            |     |
| <u>contacto</u>                        | Clasificación                                                   | Resumen y notas                                                                  | Todos los campos                                                                                 |     |
|                                        | Documentos digitales                                            |                                                                                  |                                                                                                  |     |
|                                        | Entidad 1 resultado(s) <u>mostrar</u>                           | <b>digitales: si]</b> 10 Primeros registros sobre                                | , 140 resultado(s) <u>Ver todos los registros</u> , <b>⊜</b>                                     |     |
|                                        | Niños, niñas y adolescente                                      | es en abandono / Perú. Defensoría del                                            | Pueblo 👜                                                                                         |     |
|                                        | Niños, niñas y adolescente                                      | es conectados / UNICEF 👹                                                         |                                                                                                  |     |
|                                        | Niños y adolescentes en c                                       | onflicto con la ley / Rodolfo Schurman                                           | n Pacheco                                                                                        |     |
|                                        | Disciplina y violencia hacia<br>Adolescencia Contra la Violenci | a los niños, niñas y adolescentes en U<br>ia (SIPIAV) 🍘                          | ruguay / Uruguay. Sistema Integral de Protección a la Infanci                                    | 1   |
|                                        | 🖆 💷 Explotación sexual de niña                                  | as, niños y adolescentes / Fabiana Cor                                           | ndon                                                                                             |     |
|                                        | Mapa de ruta en el ámbito<br>ruguay. Administración Naciona     | escolar para las situaciones de maltra<br>Il de Administración Pública (ANEP). C | to y abuso sexual que viven niños, niñas y adolescentes /<br>consejo de Educación Primaria (CEP) |     |
|                                        | Manual del ACNUR para la ACNUR)                                 | protección de Mujeres y Niñas. / Alto                                            | Comisionado de las Naciones Unidas para los Refugiados                                           |     |
|                                        | 📡 💷 Abuso sexual infantil / San                                 | idra Baita 🝘                                                                     |                                                                                                  |     |
|                                        | Análisis de contexto y mor<br>revención de la Tortura (MNP)     | nitoreo del sistema de protección de n                                           | iñas, niños y adolescentes / Uruguay. Mecanismo Nacional d                                       | *   |
|                                        | 0                                                               |                                                                                  |                                                                                                  | - 6 |
|                                        |                                                                 |                                                                                  | <b>a</b>                                                                                         |     |

Al desplegar el registro bibliográfico, se accederá a la descripción completa de la publicación junto con la ubicación exacta de la misma en el estante (signatura), y la posibilidad de reservar el documento (Sólo en caso que sea usuario de la biblioteca y se encuentre logueado al OPAC).

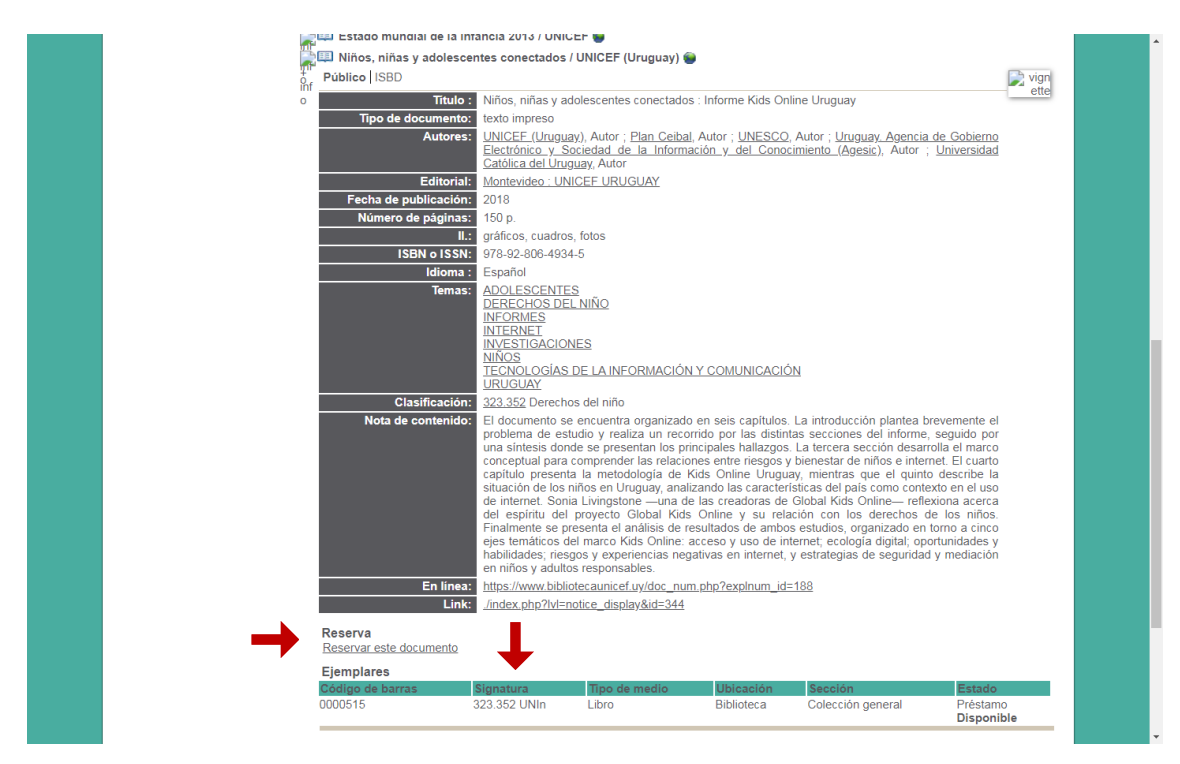

# **BÚSQUEDA AVANZADA**

La búsqueda avanzada permite combinar diferentes criterios para realizar una búsqueda precisa dentro del catálogo de la biblioteca. Este tipo de búsqueda, acepta **operadores booleanos**.

| I I                                                                | nstitución Nacional de<br>Derechos Humanos y Defensoría del Pueblo                                                                                                    |  |
|--------------------------------------------------------------------|----------------------------------------------------------------------------------------------------|--|
| Conectarse<br>acceder a su cuenta de usuario<br>identificador      | Búsqueda simple Búsqueda avanzada Búsqueda por categorías                                                                                                    |  |
| Olvidé mi contraseña                                               | A partir de esta página puede:<br>Volver a la pantalla de resultados de la última<br>búsqueda<br>Volver a la página 1 de la lista las materias de la última<br>búsqueda<br>Consultar el historial de<br>búsqueda |  |
| Dirección<br>INDDHH<br>Bulevar Artigas 1532.<br>Montevideo-Uruguay | Añadir un campo de búsqueda por<br>Seleccione un campo de búsqueda V Ayudia                                                                                                    |  |
| Horario<br>Lunes a viernes de 9:00 a<br>15:00 hs.                  |                                                                                                    |  |
| Teléfono:<br>(5982) 1948 int.208<br><u>contacto</u>                | LJ                                                                                                    |  |

Se puede seleccionar uno o varios campos de búsqueda: título, autor, entre otros.

|                                                                                                    | Institución Nacional de<br>Derechos Humanos y Defensoría del Pueblo                                                                                                    |  |
|----------------------------------------------------------------------------------------------------|----------------------------------------------------------------------------------------------------|--|
| Conectarse<br>acceder a su cuenta de usuario<br>[identificador<br>]<br>Olvidé mi contraseña<br>Dirección<br>INDDHH<br>Bulevar Artigas 1532,<br>Montevideo-Uruguay<br>Horario<br>Lunes a viennes de 900 a<br>15 00 hs.<br>Teléfono:<br>(F982) 1948 int.208<br><i>contacto</i> | Búsqueda simple     Búsqueda avanzada     Búsqueda por categorías       A partir de esta página puede:<br>Volver a la partiala de resultados de la última<br>búsqueda     Volver a la página 1 de la lista las materias de la última<br>búsqueda     Consultar el historial de<br>búsqueda       Afadir un campo de búsqueda por<br>Seleccione un campo de búsqueda<br>Titulo     Volver a la página 1 de la lista las materias de la última<br>búsqueda     Consultar el historial de<br>búsqueda       Valuer     Seleccione un campo de búsqueda<br>Titulo     Volver a la página 1 de la lista las materias de la última<br>búsqueda     Ayuda |  |

Pasos para realizar una búsqueda avanzada:

- 1. Elija un primer campo que será objeto de la búsqueda. Por ejemplo: Autor
- 2. Haga clic en **Añadir** para definir un primer campo de búsqueda.
- Elija luego un tipo de búsqueda para el campo escogido. Por ejemplo: siguiendo con el campo Autor, "empieza por". El tipo de búsqueda varía según el campo seleccionado.
- 4. Si el campo necesita un valor, introdúzcalo en la casilla correspondiente.
- 5. Si el campo requiere de una selección (por ejemplo el tipo de soporte), elija una o varias propuestas.
- 6. Seguimos agregando campos que ayuden a precisar la búsqueda. Añada tantos campos como necesite.
- 7. Finalmente valide la selección anterior haciendo clic en Buscar.

# BÚSQUEDA POR CATEGORIAS o BÚSQUEDA POR TÉRMINOS DEL TESAURO

La búsqueda por términos del tesauro permite navegar entre las diferentes **materias** de las publicaciones que posee la biblioteca.

Un tesauro es básicamente un listado de términos autorizados y sus correspondientes referencias, que permite organizar la información para que las búsquedas temáticas sean eficientes.

| Institución Nacional de<br>Derechos Humanos y Defensoría del Pueblo                                                                                                    |   |
|----------------------------------------------------------------------------------------------------|---|
| Búsqueda simple         Búsqueda avanzada         Búsqueda por categorías           accedor a su cuenta de usuario<br>[dentificador         Apartir de esta página puede:<br>Volver a la cónina 1 de la lista los títulos de la búsqueda         Consultar el historial de<br>búsquedas         Volver a la contalla de inicio con las últimaa<br>noticias           Dirección<br>NDOHH         Intervienta de lista los títulos de la búsquedas         Consultar el historial de<br>búsquedas         Volver a la contalla de inicio con las últimaa |   |
| Bulevar Artigas 15.32.     Anadr un campo de busqueda por       Montevide-Unugusy     Seleccione un campo de busqueda v       Horario     Lunes a viernes de 9:00 a       15:00 hs.     Autor       Comienza por v     Rodrig       I v     Categorias       Exactamente como v     derechos humanos       Buscar                                                                                                    |   |
| Resultado de la búsqueda avanzada<br>Autor Comienza por (Rodrig) I Categorías Exactamente como (derechos humanos) 2 resultado(s) <u>mostrar</u> 🔎                                                                                                    | · |

En esta búsqueda comience por **introducir uno o varios términos a buscar**, por ejemplo: **NIÑOS.** Validamos la búsqueda, presionando el botón "Buscar".

Los resultados de la búsqueda aparecen en el primer cuadrante. Si hago clic en uno de los términos que allí aparecen, se despliega la información en el cuadrante inferior.

#### Catálogo en línea: guía para realizar búsquedas

|                                | Búsqueda simple Búsqueda avanzada Búsqueda por categorías                                                                                                    |
|--------------------------------|----------------------------------------------------------------------------------------------------|
| Conectarse                     |                                                                                                    |
| acceder a su cuenta de usuario |                                                                                                    |
| identificador                  |                                                                                                    |
|                                | A partir de esta página puede:                                                                                                    |
| ОК                             | Volver a la pantalla de resultados de la última búsqueda Consultar el historial de búsquedas                                                                                                  |
| Olvidé mi contraseña           |                                                                                                    |
|                                |                                                                                                    |
| Dirección                      |                                                                                                    |
| INDDHH                         | Buscar por palabras niños Buscar Ayuda                                                                                                    |
| Bulevar Artigas 1532.          |                                                                                                    |
| Montevideo-Oruguay             |                                                                                                    |
| Horario                        | Palabras encontradas para la búsqueda:niños                                                                                                    |
| Lunes a viernes de 9:00 a      |                                                                                                    |
| 15:00 hs.                      | NIÑOS                                                                                                    |
| Teléfono:                      | NIÑOS DESAPARECIDOSNIÑOS REFUGIADOS                                                                                                    |
| (5982) 1948 int.208            | NIÑOS Y NIÑASBiblioteca para niños                                                                                                    |
| <u>contacto</u>                | DERECHOS DEL NINO - ADAPTACIONES PARA NINOSDERECHOS DE NINOS MINAS Y ADOLESCENTES<br>LEY 17815 MOLENCIA SEXUAL COMERCIAL O NO COMERCIAL COMETIDA CONTRA NIÑOS ADOLESCENTES O INCAPACES) libro |
|                                |                                                                                                    |
|                                | Pelicula para niñosVIOLENCIA HACIA NIÑOS, NIÑAS Y ADOLESCENTES                                                                                                    |
| L                              |                                                                                                    |
|                                | NIÑOS REFUGIADOS                                                                                                    |
|                                | S - NIÑOS REFUGIADOS                                                                                                    |
|                                | •                                                                                                    |
|                                |                                                                                                    |
|                                |                                                                                                    |

Por ejemplo, haciendo clic en: **NIÑOS REFUGIADOS**, el término aparece debajo con una lupa > al comienzo de la línea. Esto significa que existen obras referidas a ese tema. Si hago clic en la lupa se despliegan los registros correspondientes.

| T                                                                                                    | Institución Nacional de<br>Derechos Humanos y Defensoría del Pueblo                                                                                                    |
|----------------------------------------------------------------------------------------------------|----------------------------------------------------------------------------------------------------|
| Conectarse<br>acceder a su cuenta de usuario<br>identificador<br>Olvidé mi contraseña                  | Búsqueda simple         Búsqueda avanzada         Búsqueda por categorías           A partir de esta página puede:<br>Volver a la pantalla de resultados de la última<br>búsqueda         Consultar el historial de<br>búsquedas         Volver a la pantalla de inicio con las últimas<br>noticias |
| <b>Dirección</b><br>INDDHH<br>Bulevar Artigas 1532.<br>Montevideo-Uruguay                              | Materias<br>> NIÑOS REFUGIADOS<br>NIÑOS REFUGIADOS<br>NUEVO. CREADO                                                                                                    |
| Horario<br>Lunes a viernes de 9:00<br>15:00 hs.<br>Teléfono:<br>(5982) 1948 int 208<br><u>contacto</u> | Refinar búsqueda<br>Refinar búsqueda<br>Manual del ACNUR para la protección de Mujeres y Niñas. / Alto Comisionado de las Naciones Unidas para los Refugiados<br>finf<br>o                                                                                                    |

Si la lupa no aparece, significa que no hay obras que correspondan a esa categoría.

En este tipo de búsqueda, aparecen además las referencias de términos no utilizados a los que sí se utilizan, de forma de guiar al usuario a encontrar la información deseada. Es el caso de las referencias de **Véase.** 

Por ejemplo si hacemos clic en: **DERECHOS DE NIÑAS NIÑOS Y ADOLESCENTES**, me va a remitir a **DERECHOS DEL NIÑO** (que es el término utilizado en el tesauro).

Igualmente aparece la lupa que me permite acceder a los registros que tratan ese tema.

#### Catálogo en línea: guía para realizar búsquedas

| A partir de esta página puedo            | :<br>Velve                      | r a la papitalla de inicia con las últimas poticias    |
|------------------------------------------|---------------------------------|--------------------------------------------------------|
|                                          |                                 | r a la pantalia de micio con las últimas noticias      |
| Buscar por palabras <b>niños</b>         | Buse                            | ar Avuda                                               |
|                                          |                                 |                                                        |
| Palabras encontradas para la             | púsqueda: <i>niños</i>          |                                                        |
|                                          |                                 |                                                        |
|                                          |                                 |                                                        |
| DERECHOS DEL NIÑO - ADAP                 | TACIONES PARA NIÑOSDERE         | ECHOS DE NIÑOS NIÑAS Y ADOLESCENTES                    |
| LEY 17815 (VIOLENCIA SEXUA<br>para niños | L COMERCIAL O NO COMER          | CIAL COMETIDA CONTRA NINOS ADOLESCENTES O INCAPACES)LI |
| Película para niñosVIOLENCIA I           | <u>ACIA NIÑOS, NIÑAS Y ADOL</u> | ESCENTES                                               |
| DERECHOS DE NIÑOS NIÑAS                  | ADOLESCENTES                    |                                                        |
|                                          |                                 |                                                        |

# **BÚSQUEDA POR COLECCIONES**

La búsqueda por colecciones aparece por defecto en la página de inicio del OPAC.

Allí se ven reflejadas las distintas colecciones que componen la totalidad del acervo bibliográfico de la Biblioteca. Al hacer clic sobre cada ícono, se podrán observar los registros bibliográficos correspondientes a esa colección.

| Institución Nacional de<br>Derechos Humanos y Defensoría del Pueblo                                                                                                    |  |
|----------------------------------------------------------------------------------------------------|--|
| Búsqueda simple         Búsqueda avanzada         Búsqueda por categorías           accéder a su cuenta de usuario<br>identificador         A partir de esta página puede:<br>Volver a la cantalla de resultados de la última<br>búsqueda         Volver a la página 1 de la lista los títulos de la última<br>búsqueda         Consultar el historial de<br>búsquedas                                                                                                    |  |
| Dirección INDOHH Bulevar Artigas 1532. Montevidee-Uruguay Horario Lunes a viennes de 9:00 a 15:00 hs.   Pélona:  Pélona:  Cess2) 1948 int 208 contacto Cess2) 1948 int 208 contacto Cess2) 1948 int 208 Cess2) 1948 int 208 Cess2 |  |
| Sugerencla: Utilice comillas para buscar una secuencia de caracteres. Por ej.: "Derechos de la mujer"         Búsqueda por colecciones         JIDA       JIDA       JIDA       JIDA         Audiovisuales       Colección de Referencia       Colección general       Colección infantil       Revistas         Útimas adquisiciones       Esta visualizando los últimos documentos introducidos en el catalogo.       Italogo.       Italogo.                                                                                                    |  |

# **EXPRESIÓN BOOLEANA**

Por defecto, el motor de búsqueda busca los elementos que contienen **al menos una** de las palabras ingresadas.

Los resultados se muestran según el número decreciente de palabras encontradas y por orden alfabético.

Por ejemplo, si realizo una búsqueda con las palabras: "derechos Uruguay", el motor de búsqueda recuperará registros bibliográficos que contengan **al menos** una de esas dos palabras en cualquier parte del registro (Título, autor, temas, etc.). Por lo tanto, serán muchos los resultados que arroje esta formulación de búsqueda: Derechos sociales, Derechos humanos, Derechos de la mujer, Adolescentes en Uruguay, etc.).

Para refinar nuestras búsquedas y hacerlas más precisas podemos utilizar los operadores booleanos.

• **Truncamiento:** Las palabras pueden truncarse por la derecha, la izquierda o parcialmente introduciendo el signo \* (asterisco).

Ejemplo, **niñ**\* buscará las palabras que comienzan con '*niñ*' (niño, niña, niños, niñez,...), **\*logía** buscará las palabras que terminan en 'logía' (psicología, antropología, ...), **p**\*logía buscará las palabras que comienzan con 'p' y terminan en 'logía' (psicología, paleontología, patología, ...). Se puede utilizar más de un truncamiento para una misma palabra.

 Búsqueda por términos exactos: Es necesario encerrar entre comillas el término o texto deseado. El motor de búsqueda encuentra los registros que contienen exactamente ese texto. La opción de truncamiento también se puede utilizar con términos exactos.

Esta búsqueda resulta práctica para la búsqueda de expresiones que contienen espacios o signos.

Por ejemplo: "trabajo de menores". En este caso sólo recuperará los registros que contengan ese texto completo. Si no estuvieran presentes las comillas, recuperaría todos los registros que contengan la palabra 'trabajo' y los que contengan la palabra 'menores'. De esta forma perdería precisión la búsqueda.

Otro ejemplo es: "Uruguay-historia". En este caso la búsqueda me va a devolver todos los registros que existan sobre la historia del Uruguay de todas las épocas.

|                                                                   | Institución Nacional de                                                                                                    |
|-------------------------------------------------------------------|----------------------------------------------------------------------------------------------------|
|                                                                   | Derechos Humanos y Defensoría del Pueblo                                                                                                    |
| Conectarse<br>acceder a su cuenta de usuario                      | Búsqueda simple Búsqueda avanzada Búsqueda por categorías                                                                                                    |
| identificador Olvidé mi contraseña                                | A partir de esta página puede:         Consultar el historial de         Volver a la pantalla de inicio con las últimas           Volver a la pantalla de resultados de la última         Consultar el historial de         Volver a la pantalla de inicio con las últimas           búsqueda         noticias         Noticias         Noticias |
| Recherche<br>Temas (15)<br>Todos los campos (30)                  | Resultado de la búsqueda<br>15 materias encontradas para la búsqueda ‴uruguay-historia‴ 🔗                                                                                                    |
| Dirección<br>INDDHH<br>Bulevar Artigas 1532<br>Montevideo-Uruguay | C-URUGUAX-HISTORIA-1811-1839<br>C-URUGUAY-HISTORIA-1960-2014<br>C-URUGUAY-HISTORIA-1957-2007<br>C-URUGUAY-HISTORIA-1957-2007<br>C-URUGUAY-HISTORIA-1968-1973                                                                                                    |
| Horario<br>Lunes a viernes de 9:00 a<br>15:00 hs.<br>Teléfono:    | CURUGUAY-HISTORIA-1985-1997                                                                                                    |
| (5982) 1948 int.208<br><u>contacto</u>                            | × page 1 2 ► D                                                                                                    |

Finalmente, los términos exactos pueden ser utilizados con todos los operadores complejos que se describen a continuación.

 Negación: El símbolo ~ delante de un término representa una negación de este término. Esto significa la búsqueda de todos los elementos que no contienen ese término.

Ejemplo, *~trabajo* representa todos los elementos menos aquellos que contienen la palabra trabajo.

 Operadores lógicos entre dos palabras: Los operadores lógicos pueden utilizarse entre palabras.

+ : operador Y

Ejemplo, *trabajo + contrato* representa los elementos que contienen las palabras trabajo **y** contrato.

### - : operador EXCEPTO (Y NO)

Ejemplo, *política - pública* representa los elementos que contienen la palabra política, **excepto aquellos que contienen también la palabra** pública.

Varios operadores pueden encadenarse en una misma búsqueda. Su aplicación mantiene un orden, de izquierda a derecha.

**¡Atención!** dos operadores no pueden sucederse, una negación no se puede combinar con un operador (+~es igual que el operador -).

 Reagrupaciones: Una expresión puede ser reagrupada para convertirse en un conjunto a buscar. Este reagrupamiento se hace mediante paréntesis. Esto permite cambiar el orden de aplicación de los operadores o combinar los resultados de expresiones complejas.

Ejemplo: **poesía + (francesa romántica)** representa, dentro de todos los elementos que contienen francesa o romántica, únicamente aquellos que contienen *poesía*.

(*poesía + francesa*) *romántica* representa todos los elementos que contienen *poesía y francesa* **o** todos los elementos que contienen *romántica* 

 $\sim$ (poesía + francesa) + (literatura améri\*) representa los elementos que no contienen ni poesía ni francesa **y** que contienen literatura o améri\*

Los paréntesis pueden ser intercalados sin límite.

**Pertinencia**: Los resultados están clasificados por orden de pertinencia y luego por orden alfabético. La pertinencia se calcula simplemente según el número total de palabras o de términos exactos encontrados.